## Zentrale Abrechnung in der Zentrale | Arbeitsablauf, Österreich

Schritt für Schritt

## **Buchhaltung**

## A Hinweis

Um die nachfolgende Funktion nutzen zu können, muss die Buchhaltung aktiviert werden Filialverwaltung Filialkette Reiter 'Buchhaltung' Buchhaltung aktivieren (Neustart!)

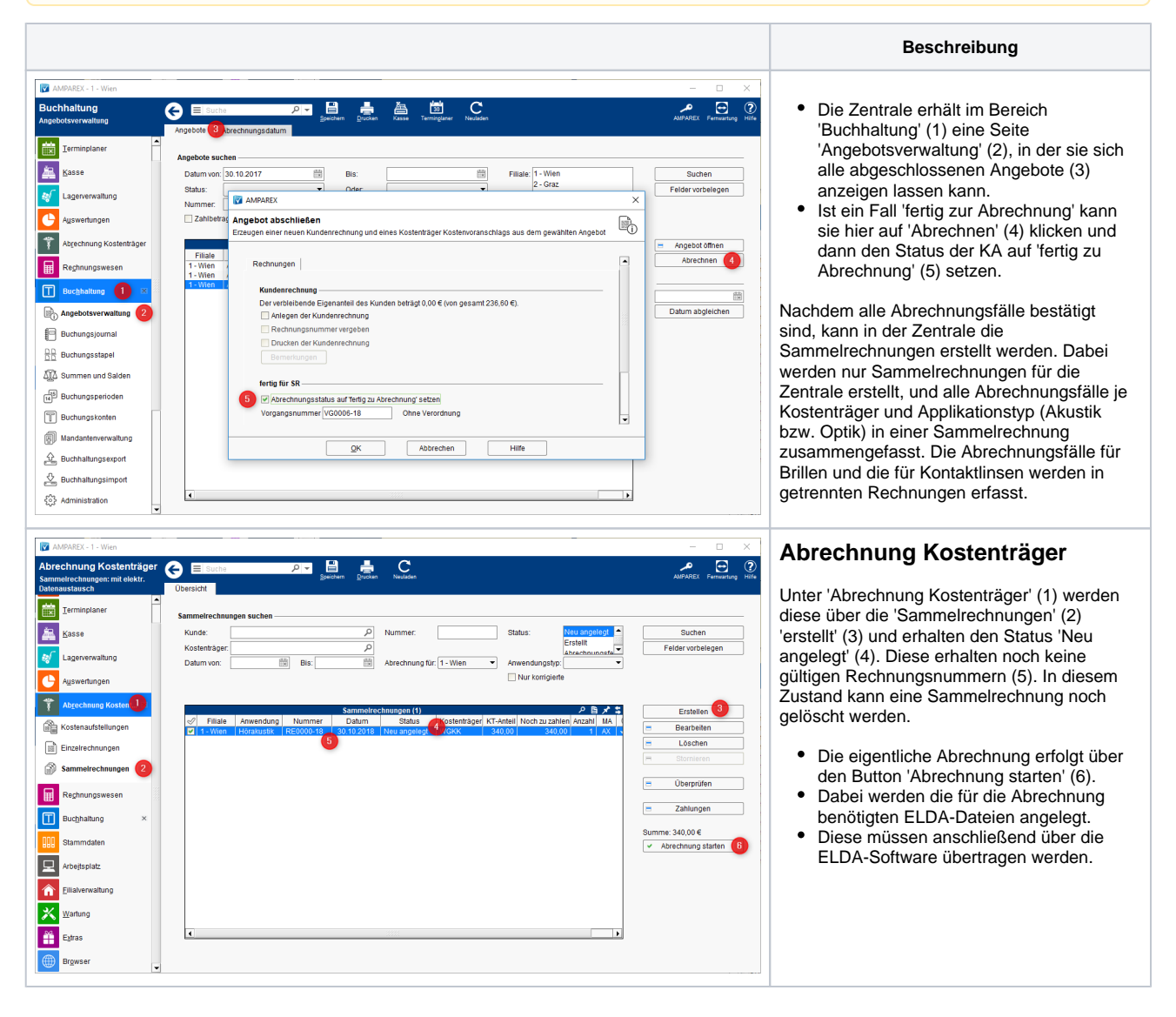

## Siehe auch ...

- Zentrale Abrechnung f
  ür Optik & Akustik (Einrichtung, AT)
- ELDA (Österreich)
- ELDA Abrechnung (Österreich)